| v.oncorpsreports.com              | OnCorps<br>Reports™<br>On task. On time. Online.                                                                                                    |                                                                                                    |                                                         |
|-----------------------------------|----------------------------------------------------------------------------------------------------|----------------------------------------------------------------------------------------------------|---------------------------------------------------------|
|                                   | <ul> <li>Recommended Browsers:</li> <li>Google Chrome</li> <li>Mozilla Firefox</li> <li>Sidari</li> <li>Safari</li> <li>theremet Explorer Users - You may need to use compatibility mode for the menus, and exportable reports to load. Some information on how to turn that on can be found <u>here</u>.</li> <li>Folow us on Social Media</li> <li>Torup-to-the minute information, including new features and weekly Webinar announcements, LIKE or FOLLOW us!</li> <li>Facebook</li> <li>Folow @oncorpsreports</li> </ul> | <section-header><section-header><section-header><text><text><text><text><text><text></text></text></text></text></text></text></section-header></section-header></section-header> | Select the correct program<br>year.<br>Click "Submit"   |
| Participating Programs : 2021-202 | 22 West Virginia State Commission<br>Appalachia Health Corps<br>Program Director<br>Site Supervisor<br>AmeriCorps Member<br>LifeBridge AmeriCorps<br>Program Director<br>Site Supervisor<br>AmeriCorps Member                                                                                                    | Staff<br>State Commission Staff Login                                                                                                    | Click "AmeriCorps Member"<br>beside the LifeBridge logo |

OnCorps Reports<sup>™</sup> 2009

| Login to OnCorps Reports                                                                                                    |
|----------------------------------------------------------------------------------------------------|
| OnCorps<br>Reports <sup>TM</sup>                                                                                                    |
| You are logging into:<br>2021-2022 LifeBridge AmeriCorps<br><u>change</u>                                                                                                    |
| AmeriCorps Member or VISTA<br>Username:<br>membertest                                                                                                    |
| Password:                                                                                                    |
|                                                                                                    |
| Login                                                                                                    |
| Forgot your password?<br>Enter your e-mail address below and your<br>login name and password will be e-mailed<br>to you. It may end up in your spam folder,<br>so check there as well. |
| Email:                                                                                                    |
|                                                                                                    |
| Send                                                                                                    |
|                                                                                                    |

User Name: First Name (first letter will be capitalized)

PW: First Name – system will require you to change this the first time you log in.

| OnCorps<br>Reports <sup>™</sup>          |                              |
|------------------------------------------|------------------------------|
| HOME REPORTING - TIME TRACKI             | ING - CALENDAR HELP -        |
| 2 Submit Reports                         | Great Stories                |
| 3                                        | Monthly Report               |
| Welcome test                             | Direct Service Activities    |
|                                          | Capacity Building Activities |
| Your next time sheet is due Aug 15, 2021 | Reflection Logs              |

#### Select

- 1. Reporting
- 2. Submit Reports
- 3. Monthly Report

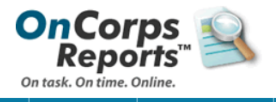

HOME REPORTING - TIME TRACKING - CALENDAR HELP -

| elect a period                  | ~        |
|---------------------------------|----------|
| elect a period                  | <u> </u> |
| ugust 2021 Saved: 08/09/2021    |          |
| eptember 2021 Saved: 08/04/2021 |          |
| October 2021 Saved: 08/06/2021  |          |
| lovember 2021 Saved: 08/05/2021 |          |
| ecember 2021 Saved: 08/05/2021  |          |
| anuary 2022 Saved: 08/06/2021   |          |
| ebruary 2022 Saved: 08/06/2021  |          |
| larch 2022                      |          |
| pril 2022                       |          |
| 1ay 2022                        |          |
| une 2022                        |          |
| uly 2022                        |          |
| lugust 2022                     |          |
| eptember 2022                   |          |
| October 2022                    |          |
| lovember 2022                   |          |
| ecember 2022                    |          |
| anuary 2023                     |          |
| ebruary 2023                    | -        |

Select the monthly report you want to complete from the drop down list.

| Focus Area: Economic Opportunity 🔽                                                                      |   |
|----------------------------------------------------------------------------------------------------|---|
| Number of NEW individuals receiving financial literacy services this month                              |   |
| Number of RETURNING individuals receiving financial literacy services this month                        | 0 |
| Number of individuals showing improved financial knowledge this month                                   |   |
| Total number of NEW individuals receiving referrals needed to become more financially stable and secure | 0 |
| Number receiving Housing/Shelter referrals                                                              | 0 |
| Number receiving Food referrals                                                                         | 0 |
| Number receiving employment referrals                                                                   | 0 |
| Number receiving financial assistance referrals                                                         | 0 |
| Number receiving other referrals                                                                        | 0 |
| Other referral description                                                                              |   |
| Number of NEW individuals receiving VITA assistance this month                                          | 0 |

You will need to upload a financial literacy log. You will also need to upload a financial literacy survey for each NEW individual in this section. Note: If all of your clients are returning (no new clients) you only need to upload a log for this section. If you have new and returning clients, you may use the same log for both. (Only new clients need surveys)

## Economic Opportunity Corp (Financial Education) members will see this section.

You will need to upload an Information & Referral log.

## https://wv.oncorpsreports.com/

| Focus Area: Veterans and Military Families                                                                  |   |
|----------------------------------------------------------------------------------------------------|---|
| Number of NEW military personnel receiving services this month                                              | 0 |
| Number of NEW veteran/military families receiving services this month                                       | 0 |
| Number of NEW veterans receiving services this month                                                        | 0 |
| Total number of NEW veterans/military personnel & their families receiving assistance in obtaining benefits | 0 |
| Number receiving housing/shelter assistance                                                                 | 0 |
| Number receiving food assistance                                                                            | 0 |
| Number receiving veteran or civilian benefits assistance                                                    | 0 |
| Number receiving financial assistance                                                                       | 0 |
| Number receiving other assistance                                                                           | 0 |
| Other assistance Description                                                                                |   |
| Total number of NEW veterans/military personnel & their families receiving employment assistance this month | 0 |
| Number receiving soft skills assistance (i.e., resume writing, networking, job search, interviewing, etc.)  | 0 |
| Number receiving job placement assistance                                                                   | 0 |
| Number receiving High School Equivalent (TASC/GED) assistance                                               | 0 |
| Number receiving other employment assistance                                                                | 0 |
| Employment assistance description                                                                           |   |

You will need to upload Vet/Military Family Contact Log.

# Vet Corp members will see this section.

| Focus Area: Healthy Futures 🔽                                                                                               |    | You will need to upload a Healthy Futures                       |  |  |
|----------------------------------------------------------------------------------------------------|----|-----------------------------------------------------------------|--|--|
| Number of NEW individuals receiving "This is NOT About Drugs" training this month                                           | 18 | Training log.<br>You will also need to upload a Healthy Futures |  |  |
| Number individuals showing an increase in their health knowledge of opioid or prescription drug misuse                      | 0  |                                                                 |  |  |
| Number individuals showing they are more likely to talk with someone if needed.                                             | 0  | Survey for each new multidual in this section.                  |  |  |
| Number individuals showing they are less likely to abuse prescription pain meds and do heroin                               | 0  |                                                                 |  |  |
| Total number of NEW high school students and/or their families receiving referrals to meet their basic needs this<br>month. | 0  | Healthy Future Corp members                                     |  |  |
| Number receiving housing/shelter referrals                                                                                  | 0  | will see this section.                                          |  |  |
| Number receiving food referrals                                                                                             | 0  | You will need to unload a Healthy                               |  |  |
| Number receiving clothing referrals                                                                                         | 0  | Futures Training log.                                           |  |  |
| Number receiving financial assistance referrals                                                                             | 0  |                                                                 |  |  |
| Number receiving other referrals                                                                                            | 0  |                                                                 |  |  |
| Other referral description                                                                                                  |    |                                                                 |  |  |
| Number of NEW individuals receiving VITA assistance this month                                                              | 0  | You will need to upload an Information<br>& Referral log.       |  |  |
|                                                                                                    |    |                                                                 |  |  |

#### https://wv.oncorpsreports.com/

| Member Development: Service Projects 🔽                             |      |
|--------------------------------------------------------------------|------|
| Name of Service Project                                            |      |
| Description of Project                                             |      |
| Location of Project                                                |      |
| Counties Impacted by Project                                       |      |
| Name of AmeriCorps Members (and Program) Participating in Project  |      |
| # of Volunteers                                                    | 0    |
| # of Vol Hours                                                     | 0.00 |
| Planning Hours                                                     | 0.00 |
| Project Hours                                                      | 0.00 |
| If you were asked to do this project again, what would you change? |      |
| What worked well in your project?                                  |      |

#### Member Development: Disaster/Covid Services 🥆 🗕

This section is to be completed on any disaster/COVID (or any communicable disease) relief services provide by the member. Enter the requested information in each column below

| Type of Service (i.e., Disaster/COVID)                                                                                                    |      |
|----------------------------------------------------------------------------------------------------|------|
| Number of Disaster/COVID hours served                                                                                                    | 0.00 |
| Number of Meals Served                                                                                                    | 0    |
| Number of Pounds of Food Collected                                                                                                    | 0.00 |
| Number of Pounds of Food Distributed                                                                                                    | 0.00 |
| Number of Food Items Collected (if pounds are unknown)                                                                                                    | 0    |
| Number of Food Items Distributed (if pounds are unknown)                                                                                                    | 0    |
| Number of Items Collected (other than food)                                                                                                    | 0    |
| Number of Items Distributed (other than food)                                                                                                    | 0    |
| Types of other items collected/distributed                                                                                                    |      |
| Number of Volunteers                                                                                                    | 0    |
| Number of Volunteer Hours                                                                                                    | 0.00 |
| Other Assistance Provided for the Community (i.e., flood debris cleared, wellness/safety checks, COVID vaccination<br>clinic assistance, structures cleaned of flood damage, etc.) |      |

If you completed a service project during the month, you will enter it here.

Reminder: Members must complete an MLK Day & AmeriCorps service project throughout the year.

ALL SERVICE PROJECTS MUST BE PREAPPROVED THROUGH LIFEBRIDGE.

Disaster/COVID information will go here. The hours you report on here should match the hours you report on your timesheet for these services.

Member Development:Volunteers 🗸

Enter the number of volunteers in each column below. Please attach required Volunteer Tracking Log and a completed Volunteer Survey for each NEW volunteer included in your count below. Members may only include new volunteers in the number below if the volunteer completes a volunteer survey.

| Number of NEW Volunteers                                                                                                    | 0    |
|----------------------------------------------------------------------------------------------------|------|
| Number of Returning Volunteers                                                                                                | 0    |
| Number of Hour Served by All Volunteers                                                                                       | 0.00 |
| Number of Vounteers who are Degree Seeking College Students                                                                   | 0    |
| Number of Volunteers who are Disadvantaged Youth                                                                              | 0    |
| Number of Volunteers that are Baby Boomers (1946-1964)                                                                        | 0    |
| What types of activities did volunteers assist with this month (i.e., special events, community events, site activities, etc. |      |

You will need to upload a Volunteer log. You will need to upload a survey for every new volunteer. (Only new volunteers need to complete a survey.)

Enter your volunteer information in this section.

### https://wv.oncorpsreports.com/

| ember Development: Training 🔽                                                                                                    |               |             |              |
|----------------------------------------------------------------------------------------------------|---------------|-------------|--------------|
| scribe the trainings you attend this month including trainings provided by Lifetiridge<br>enreCarpe, your siles, and volunteers West Vingina. Training hours listed below must match the time<br>tered in your OnCorps timesheet. Please attach any certificates earned, if applicable. |               |             |              |
| Trainings                                                                                                    | Training Name | Description | Hours Earned |
|                                                                                                    |               |             |              |
|                                                                                                    |               |             |              |
| ease describe the progress you made on your personal/professional action plan this month.                                                                                                    |               |             |              |
|                                                                                                    |               |             |              |
|                                                                                                    |               |             |              |
|                                                                                                    |               |             |              |
| ease describe the progress you made on your journal and portfolio this month.                                                                                                    |               |             |              |
|                                                                                                    |               |             |              |
|                                                                                                    |               |             |              |
| ease describe what you discussed with your mentor this month.                                                                                                    |               |             |              |
|                                                                                                    |               |             |              |

Enter your training, personal/professional progress, portfolio & mentor discussions in this section

| Member Development: Presentations                                                                                                    |                             |                    |                     | If you did any     |
|----------------------------------------------------------------------------------------------------|-----------------------------|--------------------|---------------------|--------------------|
| Vases provide details on any service-specific presentations you made this month.<br>resentations listed below should include special presentations to educate community members, site<br>traff/board, and others about AmeriCorps and your service activities, etc. |                             |                    |                     | presentations this |
| Presentations                                                                                                    | Description of Presentation | Group Presented to | Number of Attendees | month, enter them  |
|                                                                                                    |                             |                    |                     | here.              |

| Member Development: Stories 🗸                                                                                                    |                                                        |                                      |
|----------------------------------------------------------------------------------------------------|--------------------------------------------------------|--------------------------------------|
| Share a GREAT STORY from this month. A great story is a student/client success as a result of your service. A great<br>story is not how good your service makes you feel.     |                                                        | Enter you<br>story, cha<br>any addit |
| Share at least one CHALLENGE from this month. Remember that significant issues should be brought to the<br>attention of your site supervisor or LifeBridge staff immediately. |                                                        | reported of this section             |
| Please share any additional information not reported elsewhere on this monthly report.                                                                                        | 0                                                      | Check the                            |
|                                                                                                    | By checking this box, I certify that all information r | you are c                            |

Enter your great story, challenge and any additional information not reported elsewhere in this section.

Check the box that you are certifying information is true.

Upload all logs, surveys, training certificates, etc here

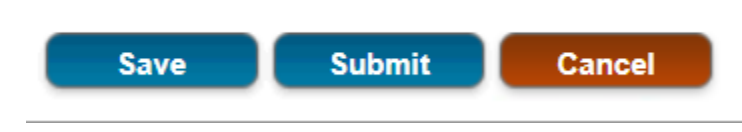

Click save to finish later or submit to submit your report to your site supervisor.

Yay! You have completed your monthly report.

## Members can find the LifeBridge Logs and Surveys by Looking at the bottom of the page. Members can then click on the Resources

| Need          | ds Attention Cancel                                                                      |     |
|---------------|------------------------------------------------------------------------------------------|-----|
|               | Program Web Site   Calendar   Resources   Help                                           |     |
| A new         | page will open. Members can then click on the "+" symbol by Program Unloaded             |     |
| Resour        | rce.                                                                                     |     |
|               |                                                                                          |     |
|               | AmeriCorps                                                                               |     |
| WEB SITE      | E RESOURCES OnCorps                                                                      |     |
| Resou         | irces                                                                                    |     |
| Please c      | click the + symbol to expand the list of resource files                                  |     |
| 🕒 Sta         | ate Commission Staff Uploaded Resources                                                  |     |
| Pro           | ogram Uploaded Resources                                                                 |     |
|               |                                                                                          |     |
| Anothe        | oncurps reports ** 2022                                                                  |     |
| find the      | e form they need, Click "Download and the form should come up.                           | 110 |
| Resour        | rces                                                                                     |     |
| Please cli    | lick the + symbol to expand the list of resource files                                   |     |
| E State       | te Commission Staff Uploaded Resources                                                   |     |
| Finar         | gram Uploaded Resources                                                                  | X   |
| Down          | nload Financial Literacy Services Contact Log_pdf                                        |     |
|               |                                                                                          |     |
| Finar         | Incial Education Logs and Surveys                                                        |     |
| DOWN          |                                                                                          |     |
|               |                                                                                          |     |
| Finar<br>Down | Incial Education Logs and Surveys<br>Inload Information and Referral Tracking Log 21.pdf |     |
|               |                                                                                          |     |
| Finar         | incial Education Logs and Surveys                                                        |     |
| Down          | nload Volunteer Tracking Log 21-22.pdf                                                   |     |